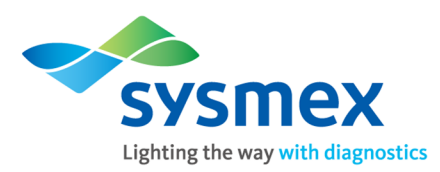

Date: 01<sup>ST</sup> FEB. 2022

# **Calibration Certificate**

This is to certify that Automated Hematology Analyzer XN-550 Serial No: 17581 installed at **ARPAN DIAGNOSTIC CENTRE** has been calibrated.

| Calibration Done on:  | 01 <sup>st</sup> FEB. 2022                               |
|-----------------------|----------------------------------------------------------|
| Calibration Validity: | 01 <sup>ST</sup> FEB. 2022 to 31 <sup>th</sup> MAY. 2022 |
| Calibration Due on:   | 01 <sup>th</sup> MAY. 2022.                              |

| Parameter        | WBC | RBC | HGB | НСТ | PLT | RET(%) | RBC-O | PLT-O |
|------------------|-----|-----|-----|-----|-----|--------|-------|-------|
| CV %             | 1.8 | 0.4 | 0.4 | 0.4 | 2.0 |        |       |       |
| Acceptable Range | 3.0 | 1.5 | 1.0 | 1.5 | 4.0 |        |       |       |

For Sysmex India Pvt. Ltd.

Authorized Signatory

Sysmex India Pvt Ltd (CIN: U33120MH1998PTC115943)

Office 1002, Damji Shamji Business Galleria, 10<sup>th</sup> Floor, LBS Marg, Kanjurmarg (West), Mumbai – 400078, Maharashtra, India Tel. +91 (22) 6112 6666 Factory Village Malpur, Pargana Dharampur, Nalagarh Road, Baddi – 173205, Dist. Solan, Himachal Pradesh, India Tel. +91-9218422282 / 9816672282 www.sysmex.co.in

We Believe the Possibilities.

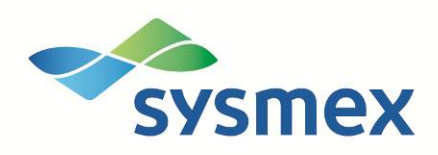

# **Operational Qualification**

Automated Haematology Analyzer XN-L Series

Author: Chew Kui Jien Last Edited: 08 Mar 2018 Version: 1.0

# **Document Properties**

# **Document information**

| Document type | Operational Qualification        |
|---------------|----------------------------------|
| Version       | 1.0                              |
| Status        | Active                           |
| Last edited   | 08-Mar-2018                      |
| Author        | Chew Kui Jien                    |
| Validator     | Marc Lim                         |
| Project Name  | Operational Qualification        |
| Customer Name | Intervein Laboratories Pvt. Ltd. |
| File Name     | XN-L Series                      |

## **Document history**

(Add one line for each new release or review version).

| Version | Date        | Author        | Comments |
|---------|-------------|---------------|----------|
| 1.0     | 08 Mar 2018 | Chew Kui Jien | None     |

### **Document distribution**

Sysmex Asia Pacific Pte Ltd

# Contents

#### About this document 1. 1-1 1-2 Equipment......5 1-3 2 2-1 Qualificaton Procedures and Records ......7 2-2 2-3 Table 2 Operational Qualification Check Sheet ......10 3-1

Description

Page no.

## 1. General Outline

#### 1-1Performer

The following person shall perform Operational Qualification (OQ) procedures as the person in charge of validation of the equipment in terms of calibration and testing.

Name: Satish Rajak

Company: Sysmex India Pvt. Ltd.

Date (day/month/year): 28/02/2020

Signature/Initial:

#### **1-2 Reviewer**

People in charge of reviewing installation procedures and being representatives of the customer shall fill out the following blanks:

Name:

Institution or company:

Title:

Date (day/month/year):

Signature/Initial:

Name: Institution or company: Title: Date (month/day/year): Signature/Initial:

### **3-1 Equipment**

The scope of this procedure is limited to the Operational Qualification (OQ) of the following equipment:

| Customer: Arpan Diagnostic Centre                      |                                           |  |  |  |
|--------------------------------------------------------|-------------------------------------------|--|--|--|
| Department: Laboratory                                 |                                           |  |  |  |
| Installation Site:                                     |                                           |  |  |  |
| Address: 150 Feet Ring Road, Inc                       | dira Circle, Near Raj Bank, Rajkot-360005 |  |  |  |
| (Equipment Details)                                    |                                           |  |  |  |
| Model Number:                                          | XN-550                                    |  |  |  |
| Model Serial Number: 17581                             |                                           |  |  |  |
| Software Version Number: 00-18                         |                                           |  |  |  |
| Model Serial Number:17581Software Version Number:00-18 |                                           |  |  |  |

# 2. Operational Qualification

#### 2-1 List of Qualification Tests

Items listed in the table 1 below "List and Order of Qualification Tests" shall be checked by the performed.

| Check Item No. | Scope of Tests                            |
|----------------|-------------------------------------------|
| 1              | Program startup                           |
| 2              | Self-Diagnostics Tests                    |
| 3              | Sensor                                    |
| 4              | Counter                                   |
| 5              | Operation of sampler unit (if applicable) |
| 6              | Operation of drive motor                  |
| 7              | Operation of pipette/piercer              |
| 8              | Running of QC result                      |
| 9              | Printing of sample result                 |
| 10             | Save as CSV format                        |
| 11             | Backup of sample result                   |
| 12             | Restore of sample result                  |
| 13             | Shutdown of whole system                  |
| 14             | Power Failure Test                        |
| 15             | Alarm Test                                |
| 16             | Set User                                  |
| 17             | Audit Log                                 |

#### Table1: List and Order of Qualification Tests

#### 2-2 Equipment to be tested

Model Number: XN 550 Model Serial Number: 17581

| 2-3 Qualification | Procedures and Records                                                 |
|-------------------|------------------------------------------------------------------------|
| (1) Check Item No | p. 1                                                                   |
| Check item:       | Program startup                                                        |
| Description:      | Check that the program runs normally at startup.                       |
| Procedures:       | 1. Switch on power of Information Processing Unit (IPU)                |
|                   | Check that the XN-L Series program runs normally after Windows         |
|                   | operating system runs.                                                 |
|                   | 2. Perform log on by entering user and password.                       |
|                   | 3 Ensure that the Main menu screen is displayed                        |
|                   |                                                                        |
| (2) Check Item No | o. 2                                                                   |
| Check item:       | Self Diagnostics Test                                                  |
| Description:      | Check the self-diagnostic test.                                        |
| Procedures:       | 1. Switch on of Main Unit.                                             |
|                   | 2. Ensure that the self-diagnostic test is performed successfully.     |
| (3) Check Item No | 0.3                                                                    |
| Check item:       | Sensor                                                                 |
| Description:      | Check sensor on the Maintenance Menu screen to ensure that each        |
| I                 | item is within rated value.                                            |
| Procedures:       | 1. Click on Controller Icon. From the Maintenance Menu screen click to |
|                   | open the sensor icon.                                                  |
|                   | 2. Check that the pressure of each unit is within the rated value      |
|                   | 3. Check that the temperature of each unit is within the normal        |
|                   | operating range.                                                       |
|                   | 4. Check that the convert value for HGB is within the rated value.     |
|                   | 5. Check that the converted value for ASP SENSOR is within the rated   |
|                   | value.                                                                 |
|                   | 6. Check that the laser current is within the rated value (<195mA) by  |
|                   | reviewing the service tab of the last measurement performed.           |
| (1) Chock Itom Nr | N 4                                                                    |
| Check item        | Counter                                                                |
| Description:      | Check that the counter works normally                                  |
| Procedures:       | 1 From the Maintenance Menu screen click to open the counter icon      |
| ribbeddres.       | 2 Run the blank measurement to see if the counter is running properly  |
|                   |                                                                        |
| (5) Check Item No | p. 5                                                                   |
| Check item:       | Operation of sampler unit                                              |
| Description:      | Check that the sampler unit works normally.                            |
| Procedures:       | From sample analysis in sampler mode, verify:                          |
|                   | - Tube pick-up                                                         |
|                   | - Tube mixing                                                          |
|                   | - Tube insert to tube holder                                           |

| (6) Check Item N<br>Check item:<br>Description:<br>Procedures:  | <ul> <li>Barcode Reading</li> <li>Cap piercing</li> <li>Tube returning</li> <li>o. 6</li> <li>Operation of drive motor</li> <li>Check to see if there is any abnormality occurring with the operation of the drive motor.</li> <li>From the Maintenance Menu screen execute the following tests:</li> <li>Pipette/Piercer motor</li> <li>Sheath syringe</li> <li>Whole blood aspiration motor</li> <li>Tube holder motor</li> <li>Hand unit motor</li> <li>Tube mixing motor</li> </ul> |
|-----------------------------------------------------------------|----------------------------------------------------------------------------------------------------|
| (7) Check Item N<br>Check item:<br>Description:                 | o. 7<br>Operation of piercer/pipette<br>Check to see if there is any abnormality occurring with the operation of                                                                                                    |
| Procedures:                                                     | the pipette/piercer.<br>Perform manual mode and sampler mode analysis.                                                                                                    |
| (8) Check Item N<br>Check item:<br>Description:<br>Procedures:  | <ul> <li>o. 8<br/>Running of QC result<br/>Perform running of QC result.</li> <li>1. Click the QC analysis icon on the controller</li> <li>2. Select the QC file</li> <li>3. Run the control.</li> <li>4. Display of the QC analysis result.</li> </ul>                                                                                                    |
| (9) Check Item N<br>Check item:<br>Description:<br>Procedures:  | o. 9<br>Printing of sample result<br>Perform test print of sample result.<br>From the Sample Explorer screen, highlight the selected sample for<br>printing. Click 'Report', 'Report (GP)'.                                                                                                    |
| (10) Check Item I<br>Check item:<br>Description:<br>Procedures: | No. 10<br>Save as CSV format.<br>Export of sample result to CSV file.<br>From the Sample Explorer screen, highlight the selected sample. Click<br>'Output' (CSV format)' and save to a location.                                                                                                    |
| (11) Check Item I<br>Check item:<br>Description:<br>Procedures: | No. 11<br>Backup of sample result<br>Print a report before backup. Delete/modify sample after backup.<br>From the Sample Explorer screen, highlight the selected sample for<br>back up. Click 'File', 'Backup' and save to a location.                                                                                                    |
| (12) Check Item I<br>Check item:<br>Description:<br>Procedures: | No. 12<br>Restore of sample result<br>Perform restore of sample result.<br>1. Click 'File', 'Restore' and select from a location.<br>2. Print the sample result after restoration.                                                                                                    |

| (13) Check Item | No. 13                                                                                          |
|-----------------|-------------------------------------------------------------------------------------------------|
| Check item:     | Shutdown of whole system                                                                        |
| Description:    | Perform shutdown of whole system.                                                               |
| Procedures:     | 1. Click the Shutdown icon.                                                                     |
|                 | 2. Set the Cell Clean on the manual aspiration probe or tube holder and press the Start switch. |
|                 | 3. Remove the Cell Clean when the ready LED turns off and the beeping stops.                    |
|                 | 4. Wait till the power off dialog box appear                                                    |
| (14) Check Item | No. 14                                                                                          |

Check item: Power Failure Test

Description: Perform power failure test.

Procedures:

- Perform a sample run.
   Power off the IPU and Main Unit.
  - 3. Re-start the IPU and Main Unit. Ensure the last run sample result is still stored in the IPU.
  - 4. Perform another sample run.
- (15) Check Item No. 15
- Check item: Alarm Test
- Description: Perform alarm test.

Procedures:

- 1. Click Alarm sound selecting tab.
- 2. Click alarm sound 'Test'.
- 3. Click 'Reset Alarm' to stop the alarm sound.
- (16) Check Item No. 16

Check item: Set user

Description: Perform set user.

- Procedures: 1. Log in as an administration and create a normal operator account
  - 2. Uncheck the 'Modify the QC'.
  - 3. Log off and log in as a normal operator and the password.
  - 4. Click 'QC'.

(17) Check Item No. 17

Check item: Audit log

Description:

n: Perform audit log check.

Procedures:

- 1. Log in as an administrator and create a normal operator account.
- 2. Log off and log as a normal operator.
- 3. Perform a sample analysis.
- 4. Log off and log in as an administrator, open the audit log.
- 5. Print the audit log.

Perform the qualification procedures stated in this document, fill out the appropriate row in the table2 "Operational Qualification Check Sheet" below.

| No. | Descriptions          | Expected Results  | Actual Results | Accepta  | Initial/Date  |
|-----|-----------------------|-------------------|----------------|----------|---------------|
|     |                       |                   |                | ble?     |               |
|     |                       |                   |                | [Yes/No] |               |
| 1   | Operation of          | The program runs  | ОК             | YES      | Onick         |
|     | program startup       | normally, and     |                |          | 28/02/2022    |
|     |                       | Main Menu screen  |                |          |               |
|     |                       | is displayed.     |                |          |               |
| 2   | Self-Diagnostic Test  | Self-diagnostic   | OK             | YES      | 2 mint        |
|     |                       | test is performed |                |          | 7\ 28/02/2022 |
|     | -                     | successfully.     |                |          |               |
| 3   | Sensor                |                   |                |          |               |
|     | Pressure 0.06MPa      | 0.06 ± 0.012      | 0.0607         | YES      |               |
|     |                       |                   |                |          |               |
|     | Pressure -0.03MPa     | > 0.024, < 0.045  | -0.0312        | YES      |               |
|     |                       |                   |                |          |               |
|     | Temperature:          | <u>41 + 3 °C</u>  | 11 °C          |          |               |
|     | Reaction chamber      |                   | 41 C           |          |               |
|     |                       |                   |                |          |               |
|     | Temperature: Reagent  | 41 ± 3°C          | 41.3 °C        |          |               |
|     | heater                |                   |                |          |               |
|     |                       |                   |                |          | Roser         |
|     | Temperature: FCM      | from 30°C to 40°C | 37.5 °С        |          | $\Gamma'$     |
|     | analyzer unit         |                   |                |          | 00/00/0000    |
|     |                       |                   |                |          | 28/02/2022    |
|     | Temperature: FCM      | from 15°C to 35°C | 31.6 °C        |          |               |
|     | sheath                |                   |                |          |               |
|     |                       |                   |                |          |               |
|     | Temperature: Ambient  | from 5°C to 40°C  | 23°C           |          |               |
|     | temp.                 |                   |                |          |               |
|     |                       |                   |                |          |               |
|     | Convert value for HGB | 5000 ± 200        | 5040           | YES      |               |
|     |                       |                   |                |          |               |
|     | Convert value for     | 5000 ± 200        | 5036           | YES      |               |
|     | ASP SENSOR            |                   |                |          |               |
|     |                       |                   |                |          |               |
|     | Laser current         | <195mA            | 118.7          | YES      |               |
|     |                       |                   |                |          |               |
|     |                       |                   |                |          |               |
|     |                       |                   |                |          |               |

### 2-3 Table 2. Operational Qualification Check Sheet

|    | Descriptions                               | Rated value                                                         | Value check | ed | Accepta<br>ble?<br>[Yes/No] | Initial/Date                   |
|----|--------------------------------------------|---------------------------------------------------------------------|-------------|----|-----------------------------|--------------------------------|
| 4. | Counter                                    |                                                                     |             |    |                             |                                |
|    | WB pump                                    | -                                                                   |             |    |                             | NA                             |
|    | Sheath syringe                             | -                                                                   |             |    |                             | NA                             |
|    | Piercer                                    | -                                                                   |             |    |                             | NA                             |
| 5. | Operation of sampler                       | unit (if applicable)                                                | •           |    |                             |                                |
|    | Tube pick up                               | Tube is picked up<br>from the sampler<br>adaptor in sampler<br>unit | ок          | YE | 3                           |                                |
|    | Tube mixing                                | Tube is mixed by mixing motor                                       | ОК          | YE | 6                           | 0 JAK                          |
|    | Tube inserts into<br>sample tube<br>holder | Tube is inserted<br>into manual tube<br>holder                      | ОК          | YE | 5                           | ۴ <sup>۲</sup> `<br>28/02/2022 |
|    | Barcode Reading                            | Tube sample ID is read successfully                                 | ОК          | YE | 6                           |                                |
|    | Cap piercer                                | Tube cap is<br>piercer near the<br>centre of the<br>rubber area     | OK          | YE | 6                           |                                |
|    | Tube returning                             | Tube is returned to sampler adaptor                                 | ОК          | YE | 6                           |                                |
| 6. | Operation of drive me                      | otor                                                                |             |    |                             |                                |
|    | Pipette/piercer<br>motor                   | Pipette/piercer is<br>moving up and<br>down                         | ОК          | YE | 3                           |                                |
|    | Whole blood<br>suction motor               | WB Aspiration<br>pump is moving<br>up and down.                     | ОК          | YE | 6                           | 28/02/2022                     |
|    | Sheath syringe                             | Sheath syringe<br>moving up and<br>down.                            | ОК          | YE | 3                           |                                |
|    | Tube Holder<br>motor                       | Manual tube<br>holder moving<br>front and back                      | ОК          | YE | 6                           |                                |
|    | Hand unit motor                            | Hand unit moving<br>front-back and left-<br>right                   | ОК          | YE | 6                           |                                |

|     | Tube mixing<br>motor               | Tube is mixed<br>correctly                                                                                                    | ОК               | YES                     |              |
|-----|------------------------------------|----------------------------------------------------------------------------------------------------|------------------|-------------------------|--------------|
| 7   | Operation of<br>pipette/piercer    | Sample is aspirated properly                                                                                                    | ОК               | YES                     | 28/02/2022   |
| No. | Descriptions                       | Rated value                                                                                                    | Value<br>checked | Acceptable?<br>[Yes/No] | Initial/Date |
| 8   | Running of QC result               | <ul> <li>QC analysis</li> <li>results are</li> <li>displayed.</li> <li>All parameters</li> <li>are within QC</li> <li>assay ranges.</li> </ul>                                              | YES              | YES                     | 28/02/2022   |
| 9   | Printing of sample<br>result       | -A Report can be<br>printed.<br>-Printed report is<br>identical as<br>displayed on IPU.                                                                                                    | YES              | YES                     | 28/02/2022   |
| 10  | Output of<br>CSV(sample<br>result) | -Sample result can<br>be save in CSV<br>format.<br>-Data saved in<br>CSV file is correct.                                                                                                   | YES              | YES                     | 28/02/2022   |
| 11  | Backup of<br>sample result         | <ul> <li>A sample report<br/>is printed prior to<br/>backup</li> <li>Backup of<br/>sample result is<br/>performed<br/>successfully</li> <li>Sample file is<br/>deleted/modified.</li> </ul> | YES              | YES                     | 28/02/2022   |
| 12  | Restore of sample result           | <ul> <li>Data restoration</li> <li>is performed</li> <li>successfully</li> <li>The report</li> <li>printout is identical</li> <li>to the one before</li> <li>backup</li> </ul>              | YES              | YES                     | 28/02/2022   |

| 13 | Shutdown of<br>Main Unit | Shutdown<br>procedure is<br>performed without<br>any errors.                                                                                                    | YES | YES | 28/02/2022 |
|----|--------------------------|----------------------------------------------------------------------------------------------------|-----|-----|------------|
| 14 | Power failure<br>test    | <ul> <li>The IPU and<br/>main unit restart<br/>normally after<br/>power is resumed.</li> <li>Last sample<br/>result is still in IPU</li> <li>Sample analysis<br/>is performed<br/>successfully after<br/>the power is<br/>restored.</li> </ul> | YES | YES | 28/02/2022 |
| 15 | Alarm Test               | Alarm sounds at<br>step 2, and stops<br>at step 3.                                                                                                    | YES | YES | 28/02/2022 |
| 16 | Set User                 | User is not able to deleting QC results.                                                                                                    | YES | YES | 28/02/2022 |
| 17 | Audit Log                | <ul> <li>All entries with<br/>corresponding<br/>user, time, and<br/>date in the audit<br/>log are accurate.</li> <li>Audit log is<br/>printed and<br/>attached to this<br/>protocol</li> </ul>                                                 | YES | YES | 28/02/2022 |

Remarks:

### 3-1 Attachment List

Attach the additional attachments to this page

\_\_\_\_

| Attachment | Description | No. of | Initial/Date |
|------------|-------------|--------|--------------|
| No.        |             | pages  |              |
|            |             |        |              |
|            |             |        |              |
|            |             |        |              |
|            |             |        |              |
|            |             |        |              |
|            |             |        |              |
|            |             |        |              |
|            |             |        |              |
|            |             |        |              |

Remarks:

## **Operational Qualification**

| Model Number            | XN 550 |  |
|-------------------------|--------|--|
| Serial Number           | 17581  |  |
| Software Version Number | 00-18  |  |
| Installation Site       |        |  |

By the subsequent signature it becomes evident that all validation procedures for Operational Qualification (OQ) of the above stated equipment are completed by the performer.

-Performer

| Name:            | Satish Rajak |              |
|------------------|--------------|--------------|
|                  |              |              |
| Signature:       | Report       |              |
| Date (day/month/ | year):       | 28/02/2022 . |

By the subsequent signature the reviewer witnesses that all validation procedures for Operational Qualification (OQ) of the above stated equipment are completed by the performer.

-Reviewer

| Name: |  |  |
|-------|--|--|
|       |  |  |

Signature:

Date (day/month/year):

-Reviewer

Name:

Signature:

Date (day/month/year):

End of Document